| Μ | 0 | D | Е | L | 8 | 5 | 0 | 3 |
|---|---|---|---|---|---|---|---|---|
|   |   |   |   |   |   |   |   |   |

# ディジタル耐圧試験器

# 取扱説明書

|  | 鶴賀 | 電 | 機 | 株 | 式 | 会 | 社 |  |
|--|----|---|---|---|---|---|---|--|
|--|----|---|---|---|---|---|---|--|

H12.02.17 I-00840

| 1   | 仕                                     | 様                       |           |          |             |                    |                   |                   |                    |                     |                    |                    |                    |                      |                    |                    |                    |                    |                 |                   |                  |                 |               |                |                        |                       |                  |        |                  |     |         |        |      |    |
|-----|---------------------------------------|-------------------------|-----------|----------|-------------|--------------------|-------------------|-------------------|--------------------|---------------------|--------------------|--------------------|--------------------|----------------------|--------------------|--------------------|--------------------|--------------------|-----------------|-------------------|------------------|-----------------|---------------|----------------|------------------------|-----------------------|------------------|--------|------------------|-----|---------|--------|------|----|
| 1 - | 1<br>・印<br>・出                         | 試験<br>加電<br>力容          | 電圧量       | 圧        |             | A<br>5<br>最        | C 0 大             | 00電               | ~ V<br>流           | 5<br>A<br>出         | ・<br>(<br>力        | 0<br>5<br>時        | 0<br>k<br>の        | k V<br>連             | Ⅴ / 続              | 1<br>使             | 0用                 | 0時                 | m<br>間          | A<br>は            | )                | 電<br>3          | 源<br>0        | A<br>分         | C<br>以                 | 1<br>内                | 0<br>で           | 0<br>す | V                | 時   |         |        |      |    |
|     | ・<br>・<br>電<br>・<br>電                 | 形<br>圧変<br>圧印           | 動         | 率<br>方 ī | ť           | ○正2<br>ゼタ          | (弦0ロイ             | 〕波%クム             | (以口ア               | 「電下スッ               | 涼(スプ               | の5イ後               | 周kッ及               | 一波>チび                | №数 / (N            | (に<br>1<br>電<br>G  | 関0圧判               | 係0立定               | なmち時            | く<br>A<br>上印      | 、5<br>)が加        | の無り電            | - / 負時圧       | ら荷間を           | <ol> <li>約遮</li> </ol> | H<br>H<br>最<br>3<br>断 | ・<br>z<br>大<br>0 | ·切負 m  | 。<br>り<br>荷<br>s | 替に) | え:<br>て | 式      | )    |    |
| 1 - | 2<br>・設<br>・<br>表                     | 印加<br>定<br>正<br>示       | 電囲定       | 圧討確度     | 設<br>定<br>を | 0<br>設緑            | .<br>定<br>色       | 0<br>値<br>L       | 0<br>の<br>E        | ~<br>±<br>D         | 5<br>(             | 2                  | 5<br>%             | 0<br>+               | k<br>2             | V<br>0             | v                  | デ<br>)             | イ<br>0          | ジ<br>・            | タ<br>2           | ル<br>0          | 設<br>~        | 定<br>5         | 1                      | 0<br>5                | V<br>0           | ス<br>k | テ<br>V           | ッで  | プ<br>無: | 負      | 荷日   | 诗  |
| 1 - | 3 ・・・・・・表表整確動                         | 印示示流度作加範方               | 電田 式      | 圧測       | 則定          | 0緑平±試Nら            | ・色均(験Gな           | 0L値0終判い           | 0E整.了定             | ~D流5時後              | 6 の%点の             | ・R 実 o で 値         | 0E効fのは             | 0S値 値応               | k E 表 F を 答        | VT示S保速             | 状 持度               | デ態 + の             | イで 1 関          | ジは 0 係            | タ0 V か           | ル・<br>)<br>ら    | 表 0<br>N      | 示 0<br>G       | 判                      | 定                     | 時                | 点      | で                | D   | 值       | Ł      | lt I | 限  |
| 1 - | 4 ・・・・・・ 測表才整確動                       | 漏定示 一流度作れ範 パ方           | 電囲 表式     | 流        | 則定          | 0緑〃平±試Nら           | ~色〕均(験Gな          | 9L、値5終判い          | 9E_ 整%了定           | ・Dコ 流o時後            | 9 » のf 点の          | m 実 で値             | A 効rのは             | 値d値応                 | デ<br>表<br>gを答      | ィ 示・保速             | ジ + 持度             | タ<br>0 の           | <b>ル</b> ・ 関    | 表 1 係             | 示<br>m か         | A<br>6          | )<br>N        | G              | 判                      | 定                     | 時                | 点      | で                | D   | 值       | Ł      | lt   | 限  |
| 1 - | 5・・・・・・・・・・・・・・・・・・・・・・・・・・・・・・・・・・・・ | 良定定 定定 示 正定負 作否方範 確条 に荷 | 判式囲 度件 必出 | 定また電     | この正         | ア上下設上上下設GHL純9出力な試試 | ナ限限定限限定0I0抵9力電り験験 | ロ 値値値値値0GW抗・端圧ま終終 | グ::の>   DH 負9子がす了了 | コ00±漏漏漏:   N荷mをド。後後 | ン..(れれれデ NGをA短口 にに | パ505電電電ィ G 用設絡ッ 判判 | レ~~%流流流ジ:::い定しプ 定定 | 一95+ ^ ・・夕緑赤赤てでてす 結結 | タ900下・・ル色色色、約Nる 果果 | 及...限・・表LLL正0Gた をを | び901値・・示EEE弦.判め 保保 | デmmm・・・ DDD波5定、 持持 | イAAA・・・緑 のkをあ し | ジ 及)・・・色   実>行る ま | タ び GHLL 善効 う程 す | ル Ο ΟΙΟΕ 値 に度 。 | コ F OGWD に はの | ン F DH    て 、無 | パ N 校 出負               | レ NG 正 力荷             | ー G の出           | タ 内力   | 部電               | 抵圧  | 抗が      | で<br>必 |      | 出と |
| 1 - | 6<br>・設<br>・<br>・<br>・<br>・           | タ定 示作                   | マ<br>間    |          |             | 00(タデ 減            | ・・時イィ数            | 51間マジ方            | ~~単オタ式             | 99位フル               | 99の機               | ・・切能緑              | 99リ付色              | sm換きL -1             | eiえ(E              | cnに単D              | よ独                 | る<br>試             | )験              | D                 | み                | )               |               |                |                        |                       |                  |        |                  |     |         |        |      |    |

#### 1 - 7 試験モード

- (1)AUTO 1 :最大プログラム数10をプログラムメモリーに記憶
- (2) AUTO 2 :試験電圧の上昇時間をプログラム可能。
   :上昇ステップ電圧は最小10V
   :上昇ステップ時間は最小0.1 sec
   :初期値を0Vとし上昇時間と上昇電圧を設定 設定条件はプログラムメモリーに記憶
   :NGが発生した場合は発生時の設定電圧を保持
- (3)単独試験 :耐電圧試験の単独動作(試験中に試験電圧の変更が可能)
- 1 8 メモリー

(1)下記の状態をメモリーに記憶
 ・試験モード
 ・スイッチロックの状態
 ・マニュアル、リモートの状態
 ・GP-IBのONLINE状態

- (2)保持時間
- ・ニッカド電池によるバックアップ ・24時間充電で20日間(周囲温度0~40 にて)
- 1 9 リモートコントロール
- (1)測定のスタート :試験のスタート、ローアクテイブ
- (2)リセット :試験の中断、プロテクト及びNGの復帰、ローアクテイブ
- (3) プログラムの選択:AUTO1試験のプログラムの選択
- (4)インターロック :インターロック端子の開放で、プロテクション状態
- 1 1 0 出力信号

| 信号の種類      | 信号の内容        | 出力条件               |
|------------|--------------|--------------------|
| TEST       | オープンコレクタ、ランプ | 試験期間中 連続出力         |
| TEST100V   | A C 1 0 0 V  | 試験期間中AC100Vを連続出力   |
| GOOD       | オープンコレクタ、ランプ | 良 判定時 連続出力         |
| NG         | オープンコレクタ、ランプ | 不良 判定時 連続出力        |
|            | リレー接点、ブザー    |                    |
| HIGH       | オープンコレクタ、ランプ | 耐電圧試験上限不良 判定時 連続出力 |
| LOW        | オープンコレクタ、ランプ | 耐電圧試験下限不良 判定時 連続出力 |
| END        | オープンコレクタ     | 試験終了信号出力           |
| PROTECTION | オープンコレクタ、ランプ | 保護機能動作時 連続出力       |
| RY 1       | リレー接点(予備)    | GP‐IBでコントロール       |
| RY 2       | リレー接点(予備)    | GP‐IBでコントロール       |

- 1 1 1 端子配列
- (1)端子台出力

TEST AC100V:試験中AC100Vを出力

| NG |   | : | Н | Ι | G | н | Ν  | G | 及 | び   | LΟ  | W  | Ν | G    | 削定  | סו   | 時、  | IJ   | レ・      | - 接 | 点 |
|----|---|---|---|---|---|---|----|---|---|-----|-----|----|---|------|-----|------|-----|------|---------|-----|---|
|    |   |   | 0 | Ν | ( | а | 接点 | 出 | 力 | , ł | 妾点  | 容量 |   | AC 1 | 00\ | //1/ | 4 C | 0030 | ) / / 1 | A)  |   |
| RΥ | 1 | : | G | Ρ | - | Ι | В⊐ | マ | ン | ド   | でコ  | ント |   | — J  | V   |      |     |      |         |     |   |
|    |   |   |   |   | ( | а | 接点 | 出 | 力 | , ł | 妾 点 | 容量 |   | AC 1 | 00\ | //1/ | 4 C | 0030 | )V/1    | A)  |   |
| RΥ | 2 | : | G | Ρ | - | Ι | В⊐ | マ | ン | ド   | でコ  | ント |   | — J  | V   |      |     |      |         |     |   |
|    |   |   |   |   | ( | а | 接点 | 出 | 力 | , ł | 妾点  | 容量 |   | AC 1 | 00\ | //1/ | A D | 0030 | )V/1    | A ) |   |

(2) S C A N I / F (オープンコレクタ出力)

| 信号名   | ピン  | 番号  | 信号名   |
|-------|-----|-----|-------|
| CH 1  | 1   | 13  | CH 2  |
| СН 3  | 2   | 14  | СН 4  |
| СН 5  | 3   | 15  | CH 6  |
| СН 7  | 4   | 16  | CH 8  |
| СН 9  | 5   | 17  | CH 10 |
| CH 11 | 6   | 18  | CH 12 |
| CH 13 | 7   | 19  | CH 14 |
| CH 15 | 8   | 2 0 | CH 16 |
| СОМ   | 9   | 2 1 | N C   |
| N C   | 1 0 | 22  | N C   |
| TEST  | 1 1 | 23  | N C   |
| СОМ   | 12  | 24  | СОМ   |

## (3) REMOTE I/F

| 信号名        | ピン  | 番号  | 信号名   |
|------------|-----|-----|-------|
| + 2 4 V    | 1   | 19  | СОМ   |
| NC         | 2   | 20  | NC    |
| TEST       | 3   | 2 1 | NC    |
| START      | 4   | 22  | RESET |
| INTERLOCK  | 5   | 23  | СОМ   |
| PROG SEL 1 | 6   | 24  | NC    |
| PROG SEL 2 | 7   | 25  | NC    |
| PROG SEL 4 | 8   | 26  | NC    |
| PROG SEL 8 | 9   | 27  | NC    |
| NC         | 1 0 | 28  | END   |
| NC         | 1 1 | 29  | NC    |
| PROTECTION | 12  | 30  | NC    |
| GOOD       | 13  | 31  | NG    |
| HIGH       | 14  | 32  | LOW   |
| NC         | 15  | 33  | NC    |
| NC         | 16  | 34  | NC    |
| NC         | 1 7 | 35  | NC    |
| NC         | 18  | 36  | СОМ   |

1 - 1 2 G P - I B インタフェース
 (1)インタフェース機能
 I E E E 4 8 8 - 1 9 7 8 に準拠

| FUNCTION | 内容             |
|----------|----------------|
| SH 1     | 受信ハンドシェイク全機能あり |
| A H 1    | 送信ハンドシェイク全機能あり |
| т х      | 基本的トーカ機能       |
| 1.6      | MLAによるトーカ解除機能  |
| 1.4      | 基本的リスナ機能       |
| L 4      | MTAによるリスナ解除機能  |
| S R 1    | サービスリクエスト機能有り  |
| RL0      | リモートコントロール機能なし |
| PP0      | パラレルポール機能なし    |
| DC1      | デバイスクリア 機 能あり  |
| D T 1    | デバイストリガ機能あり    |
| C 0      | コントロール機能なし     |

(2) コントロール内容

・スタート、リセット

・単独試験、AUTO1、AUTO2における試験条件の設定及び読みだし

・オンライン表示付き

```
1-13 環境
 (1)動作周囲温度
       0 ~ 4 0
 (2)保存温度
       - 2 0 ~ 7 0
1-14 電源
 (1)供給電源
       AC100V±10% 50/60Hz
 (2)消費電力
       定格負荷時
                         約1kVA
       無負荷時(RESET状態) 約30VA
 (3)絶縁抵抗
       DC500V 30M 以上
 (4)耐電圧
       AC1000V 1分間
1-15 外形
       4 3 0 (W) × 2 0 0 (H) × 4 5 0 (D)
1-16 質量
       約 2 5 k g
1 - 1 7 付属品
       ・取扱説明書
                            1 部
       ・電源コード
                     2.5m
                            1本
       ・ヒューズ
                     10A
                            1本
       ・リモ - トインタフェ - スコネクタ
                            1 個
       ・高圧測定リード
                            1 組
```

・アースリード 1本

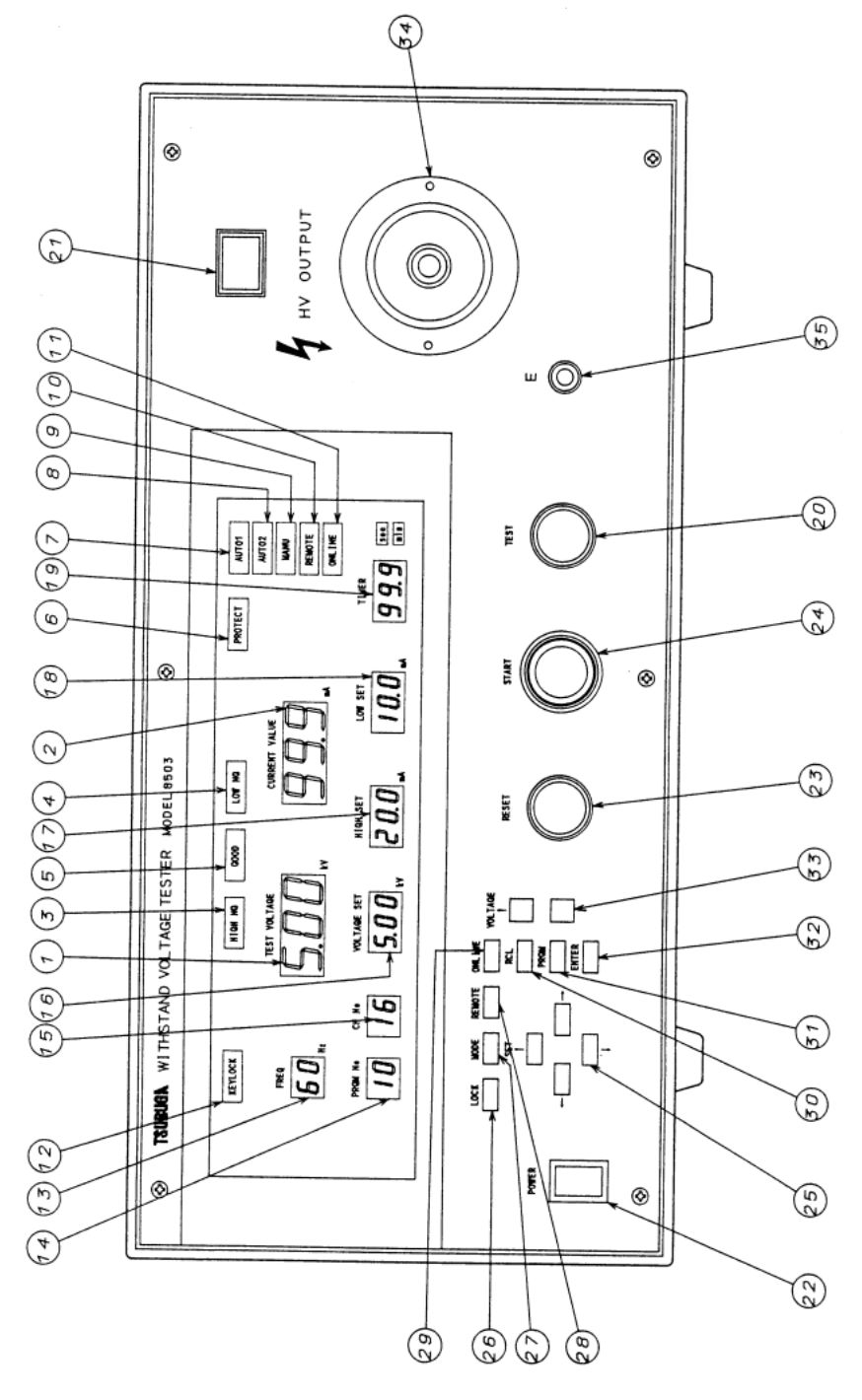

| TEST VOLTAGE  | : H V 端子の電圧を表示、0.00~6.00kV 緑色 7 セグメントLED<br>(文字高さ14.2mm) |
|---------------|----------------------------------------------------------|
| CURRENT VALUE | :漏れ電流を表示、0.0~99.9mA 緑色 7 セグメントLED<br>(文字高さ14.2mm)        |

- HIGH NG :漏れ電流の試験結果が上限値以上又は、プロテクトが発生した時 点灯、赤色LED
- LOW NG :漏れ電流の試験結果が下限値以下又は、プロテクトが発生した時 点灯、赤色LED
- GOOD :漏れ電流の試験結果が良の時点灯、緑色LED
- PROTECT :プロテクト機能が動作したとき点灯、赤色LED
- AUTO
   1
   :試験モードがAUTO1の時点灯、緑色LED

   又は試験条件の設定中
- AUTO 2
   :試験モードがAUTO2の時点灯、緑色LED

   又は試験条件の設定中
- MANU
   :操作前面パネルでのマニュアル操作の時点灯、黄色LED

   又は試験条件の設定中
- REMOTE :裏面端子でのリモート操作中点灯、黄色LED リモート時は試験条件の設定はできません。
- ONLINE : 23)ONLINEスイッチ又は42)REMOTEスイッチにより GP-IBモードを選択した時点灯、緑色LED ONLINE時、前パネルからは23?RESETスイッチ以外 操作できません。
- KEY LOCK:スイッチロック中、黄色LED点灯
- FREQ
   :試験電圧の周波数を表示、50Hz、60Hz

   緑色7セグメトLED(文字高さ7.65mm)
- PRGM No :AUTO1モードでプログラムナンバーを表示、1~10 緑色7セグメントLED(文字高さ7.65mm)
- CH No
   :高電圧スキャナーのスキャンナンバーを表示、1~16

   緑色7セグメントLED(文字高さ7.65mm)
- VOLTAGE
   SET
   :試験電圧の設定値を表示、0.00~6.00kV 緑色7セグメントLED(文字高さ7.65mm)
- HIGH SET:漏れ電流の上限値を表示、0.5~99.9mA 緑色7セグメントLED(文字高さ7.65mm)
- LOW SET :漏れ電流の下限値を表示、0.0~50.0mA 緑色7セグメトLED(文字高さ7.65mm) 下限判定を行わない場合プランク表示

 TIMER
 :試験電圧の印加時間を表示、タイマOFFの場合プランク表示

 0.5~99.9s又は0.1~99.9min

 緑色7セグメトLED(文字高さ7.65mm)

 sec
 :タイマの秒単位表示

 min
 :タイマの分単位表示

 TEST
 :試験動作中表示

- ②(HV :高電圧出力中表示
- ㉒ P0WER ∶電源スイッチ

थ3 RESET ∶試験の中断、判定結果のリセット及びプロテクトを解除します。

3 後パネルの説明

- ③ START : 試験のスタート REMOTE及びONLINE動作中は作動しません。
   ③ SET : プログラムモードでの設定数値の加減に使用します。
   : 設定項目を選択します。
- ③LOCK :スイッチの操作を禁止します。約3秒間押すとON/OFFします。
   禁止中でもリセットは可能です。
- ∅ MODE : AUTO1、AUTO2、単独試験を選択します。
- ◎ R E M O T E : リモート操作、マニュアル操作の切り替えスイッチです。
- ③ONLINE : ONLINEの切り替えスイッチです。
   ④REMOTEスイッチのNのときは切り替えはできません。
- ③ R C L : A U T O 1 の プログラムを呼び出します。
- ③ PRGM :プログラムを書き込時に使用します。
- ③ ENTER : プログラムの終了に使用します。
- ③ VOLTAGE :単独試験のマニュアル操作時、試験中及び休止時に試験電圧の設定をします。
   、 :設定数値の加減に使用します。
- ⑧ E

   :試験電圧出力用の低電圧側端子です。
   裏面③端子と共通です。

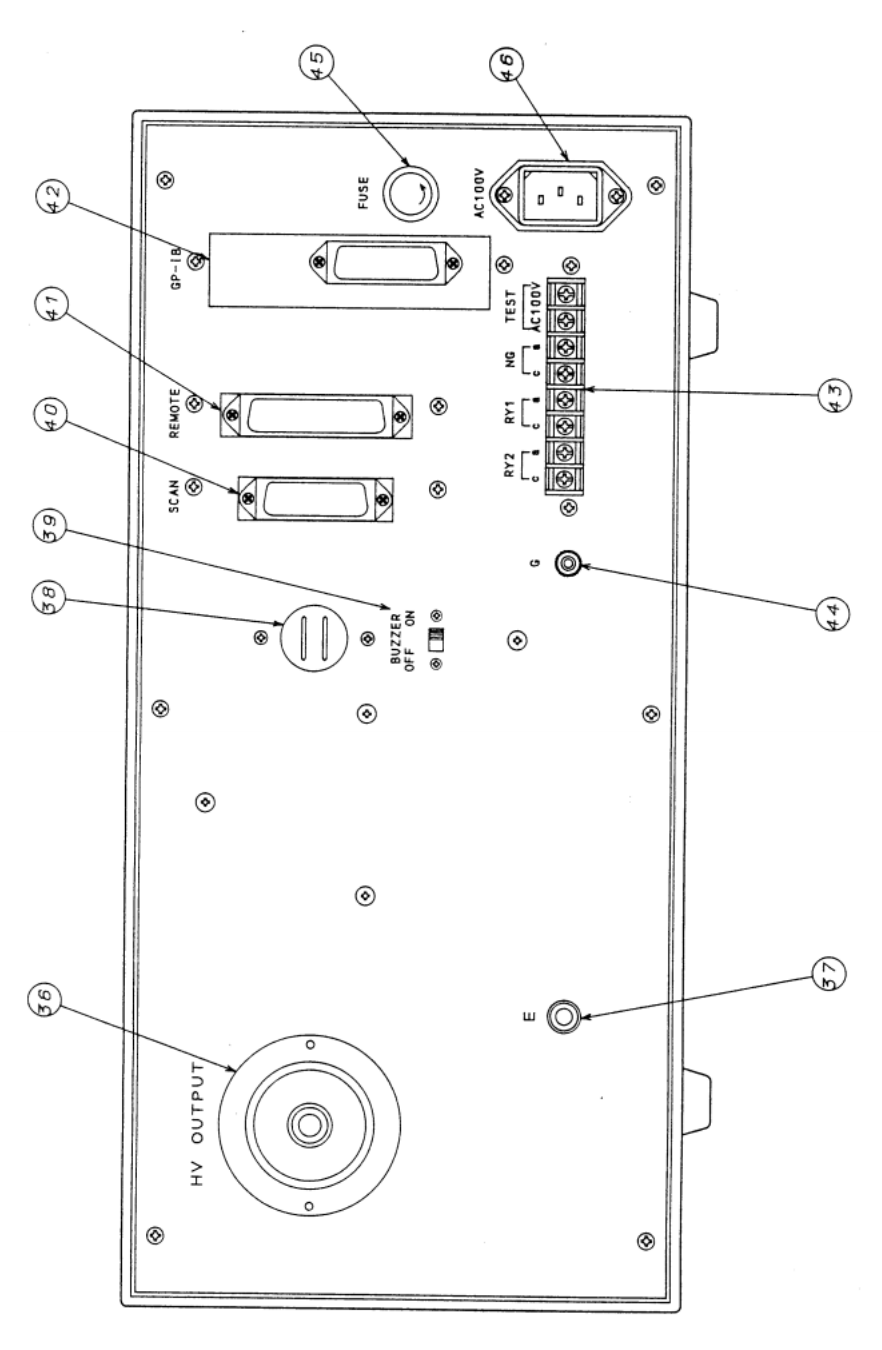

| 够HV OUTPUT       | :試験電圧出力用の高電圧側端子です。<br>         | 4 試験の前に                                                                                             |
|------------------|--------------------------------|----------------------------------------------------------------------------------------------------|
| 30 E             | :試験電圧出力用の低電圧側端子です。             | 4 - 1 出力部の選択                                                                                        |
| ⊛ブザー             | ⊗と共通です。<br>: N G 判定の時警報音が鳴ります。 | 高電圧出力を前バネル側又は後面バネル側のいすれから取り出すかを選択してください。<br>裏面の出力端子を使用の際は、フタをプラスドライバーにてはずして前面に必ずフタを<br>レてください       |
| BUZZER<br>OFF ON | :ブザーのON/OFFスイッチです。             | 試験中は前後の高電圧出力端子は共に高電圧に充電されます。                                                                        |
| @ <b></b>        |                                | 4 - 2 プログラム                                                                                         |
| OUSCAN           | :スキャンコネクダです。                   | 4 _ 2 _ 1 単神試験モード                                                                                   |
| A E M O T E      | :リモートコネクタです。                   | このモードでは、試験条件を1点ブログラムメモリーに設定する事ができます。                                                                |
| 🕸 G P - I B      | : GP-IB用コネクタです。                | プログラムできる項目<br>(1)スキャナーのチャンネル番号                                                                      |
| ④ 端子台            |                                | (2)試験電圧                                                                                             |
| TES              | T:試験中AC100Vを出力します。             | (3)漏れ電流の上限値                                                                                         |
| N G              | :不良判定のリレー接点出力です。               | (4)漏れ電流の下限値                                                                                         |
| R Y 1            | :GP-IBでコントロールします。              |                                                                                                    |
| RY 2             | :GP-IBでコントロールします。              | (6)試験 電圧の 周波 数                                                                                      |
| 44 G             | :大地接地端子です。                     | 4-2-2 AUTO1モード<br>このモードでは、試験条件を10点プログラムメモリーに設定する事ができます。                                             |
| 45 FUSE          | :ヒューズソケットです。                   | プログラムはRCL(リコール)スイッチ、REMOTE I/Fで選択する事がで<br>きます。                                                      |
| 46 A C 1 0 0 V   | :3P電源入力コネクタです。付属品の電源コードセットを使用  |                                                                                                    |
|                  | してください。                        | プログラムできる項目                                                                                          |
|                  |                                | $(1) \mathcal{J} \Box \mathcal{J} \neg \Delta \mathcal{J} \mathcal{J} \mathcal{J} \neg \mathcal{J}$ |
|                  |                                | (2)スキャナーのチャンネル番号                                                                                    |
|                  |                                |                                                                                                    |
|                  |                                | (4) 崩 化 电流 の 上                                                                                      |
|                  |                                |                                                                                                    |
|                  |                                |                                                                                                    |
|                  |                                |                                                                                                    |
|                  |                                | 4 - 2 - 3 AUTO2モード<br>このモードでは、耐電圧上昇試験の試験条件を設定する事ができます。                                              |
|                  |                                | プログラムできる頂日                                                                                          |
|                  |                                | (1)スキャナーのチャンネル番号                                                                                    |
|                  |                                | (2)最終試験電圧                                                                                           |
|                  |                                | (3)漏れ電流の上限値                                                                                         |
|                  |                                | ( 4 )試験時間                                                                                           |
|                  |                                | ( 5 )試験電圧の周波数                                                                                       |
|                  |                                | 4 - 2 - 4 スキャナーのチャンネル番号                                                                             |
|                  |                                | 高圧スキャンユニットを接続するときのスキャン信号です。                                                                         |
|                  |                                |                                                                                                    |
|                  |                                | a )設定範囲: 1 ~ 1 6 C H                                                                                |
|                  |                                | 人キャンユーットを使用しない場合はUUを設定します。                                                                          |
|                  |                                | b )設定方法                                                                                             |
|                  |                                | ・プログラムモード                                                                                           |
|                  |                                | PRGMスイッチでプログラムモードにします。                                                                              |
|                  |                                | SET 、 スイッチでCH No表示点滅状態を選択します。                                                                       |
|                  |                                | SET 、 スイッチでチャンネル番号を設定します。                                                                           |
|                  |                                | 側で上升、 側で降下します。スイッチを一度押す度に1チャンネルつつ<br>ホルーキオ                                                          |

```
4-2-5 試験電圧
被試験物に印加する雷圧です。
 ・単独試験モード
 試験中に雷圧を調整する事ができます。
 試験中に変更したVOLTAGE SETはプログラムメモリーに記憶します。
• A U T O 1
 このモードでは、試験電圧をプログラムモードで設定します。
 試験中は電圧を変更する事はできません。
• A U T O 2
 このモードでは、試験の最終電圧をプログラムモードで設定します。
 測定中は雷圧を変更する事はできません。
a)設定範囲:0~5、50kV 10Vステップ
b)設定方法
   ・プログラムモード
     PRGMスイッチでプログラムモードにします。
     SET 、 スイッチでVOLTAGE SET表示点滅状態を選択しま
     す。
     SET 、 スイッチで試験電圧を設定します。
      側で試験電圧を上昇、 側で試験電圧を降下します。スイッチを一度押す
     度に10Vづつ変化します。押し続けると連続して変化します。
     FNTFRスイッチを押し設定を終了します。
   ・単独試験(マニュアル操作のみ)
     試験中及び休止中に試験電圧の可変ができます。
     VOLTAG SET 、 スイッチで試験電圧を設定します。
      側で試験電圧を上昇、 側で試験電圧を降下します。スイッチを一度押す
     度に10Vづつ変化します。押し続けると連続して変化します。
```

c)スタート及びタイムアップ時

ゼロクロススタート、ゼロクロスエンドで動作します。

(1)上限判定 漏れ雷流の上限判定です。アナログ判定とディジタル判定の2種類の判定を行 います。 漏れ電流が上限値より大きいとHIGH NG判定を行います。 a)アナログ判定 :アナログコンパレータにより判定。この判定でHIGH NG となった場合は測定を中断し、高電圧出力を遮断します。 b) ディジタル判定:タイムアップ後にディジタルコンパレータにより比較して判定 を行います。 HTGH NG:漏れ雷流表示値 上限値 c)設定範囲 :0.5~99.9mA 0.1mAステップ d)設定方法 PRGMスイッチでプログラムモードにします。 SET 、 スイッチでHIGH SET表示点滅状態を選択します。 SET 、 スイッチで上限値を設定します。 側で上限値を上昇. 側で上限値を降下します. スイッチを一度押す度に 0.1mAづつ変化します。押し続けると連続して変化します。 FNTFRスイッチを押し設定を終了します。 (2)下限判定 漏れ電流の下限判定です。タイムアップ後に漏れ電流が下限値よりも小さいと LOW NG判定を行います。判定方法はディジタルコンパレータによる判定 で、アナログコンパレータによる判定は行いません。 a)ディジタル判定:タイムアップ後にディジタルコンパレータにより比較して判定 を行います。 LOW NG:漏れ電流表示値 下限値 b )設定範囲 : OFF及び 0.0~50.0mA 0.1mAステップ c)設定方法 PRGMスイッチでプログラムモードにします。 SET 、 スイッチでLOW SET表示点滅状態を選択します。 、スイッチで下限値を設定します。 SET 側で下限値を上昇、 側で下限値を降下します。スイッチを一度押す度に 0.1mAづつ変化します。押し続けると連続して変化します。 注) 側を押し続けると"000"フラッシング表示になり下限判定を禁止 (試験中はブランク表示)します。

ENTERスイッチを押し設定を終了します。

4-2-6 電流検出コンパレータ

4-2-7 電圧印加時間 被試験物に雷圧を印加する時間です。 a)設定範囲:0.5~99.9sec 0 1 s e c ス テ ッ プ 0.1~99.9min 0.1minステップ 及びOFF b)設定方法 ・試験時間数値の設定 PRGMスイッチでプログラムモードにします。 SET 、 スイッチでTIMER表示点滅状態を選択します。 SET スイッチでタイマ数値を設定、単位は別に設定します。 側で数値を上昇、 側で数値を降下します。スイッチを一度押す度に1 digitづつ変化します。押し続けると連続して変化します。 注) sec単位の時、 側を押し続けると"000"フラッシング表示に なりタイマをOFF(試験中はブランク表示)します。 ENTERスイッチを押し設定を終了します。 ・試験時間の単位の設定 PRGMスイッチでプログラムモードにします。 SET 、 スイッチで単位表示部(sec、min)を選択します。 この時、単位表示部は点滅します。 SET 、 スイッチで単位を選択します。 ENTERスイッチを押し設定を終了します。 4-2-8 測定周波数 試験電圧の周波数を電源の周波数と無関係に50日マ又は60日マに選択する事がで きます。 a)設定方法 PRGMスイッチでプログラムモードにします。 SET 、 スイッチでFREQ表示点滅状態を選択します。 SET 、 スイッチで周波数を選択します。 ENTERスイッチを押し設定を終了します。 4 - 2 - 9 判定表示 a)GOOD判定 :上限判定及び下限判定が良の時、GOOD(緑LED)が 点灯します。 b) HIGH NG判定:上限判定が不良の時、HIGH NG(赤LED)が点灯 します。 c) LOW NG判定 :下限判定が不良の時、LOW NG(赤LED)が点灯し ます。 4-2-10 警報表示 a) TEST VOLTAGE警報:出力電圧が低下した時、 PROTECT表示が 点灯します。 (PROTECTの解除は前面RESETスイッチを押すと解除します。) 注1)電圧の低下の検出はスタートから約0.5秒後に電圧設定に対して50%以下 でNGの発生していないとき。設定電圧が500V以下の時は、この警報は発 生しません。 AOUT2モードではこの警報は発生しません。 4-2-11 プロテクト動作 次のいずれかの条件で動作し、PROTECT、HIGH NG、LOW NGを出 カしスタートを受け付けません。プロテクトを解除するには、リセットスイッチをO Nしてください(リモートリセット可能)。 試験中にインターロックを解除したとき。 TEST VOLTAGE警報が発生したとき。 4-2-12 インターロック動作 背面パネルのREMOTEコネクタ5ピンと23ピンをOFFすると、スタートでき ません。5ピンと23ピンをONするとインターロックを解除します。 試験中にOFFすると高電圧出力を遮断し試験を中断しPROTECT、HIGH NG、LOW NGを出力します。この場合は、5ピンと23ピンをONしてリセッ トスイッチをONするとインターロックを解除します。

禁止中はKEY LOCK表示が点灯します. 3秒以上押すとON、OFFする事ができます。 5 操 作 5 - 1 単独試験モード このモードは、単独で試験するモードです。1通りの試験条件をプログラムメモリーに 記憶する事ができます。 試験条件はプログラムモードで設定します。 5 - 1 - 1 単独試験のプログラム方法 REMOTEスイッチでマニュアルモードを選択します。 MODEスイッチONでAUTO1、AUTO2表示が点灯しない状態にして単 独試験を選択します。 単独試験の試験条件を表示します。 プログラムモード PRGMスイッチONすると、CH No表示が点滅します。 スキャナーチャンネルNoの設定。 SET 、 スイッチでCH No表示を選択します。 CH No表示占滅。(スキャナーを設定しないときは00点滅) SET 、 スイッチでチャンネルNoを設定。 試験電圧の設定 SET 、 スイッチでVOLTAGE SET表示を選択します。 VOLTAGE SET表示点滅。 SET 、 スイッチで試験電圧を設定。 ト限値の設定 SET 、 スイッチでHIGH SET表示を選択します。 HIGH SET表示点滅。 SET 、 スイッチで上限値を設定。 下限値の設定 SET 、 スイッチでLOW SET表示を選択します。 LOW SET表示点滅。 SET 、 スイッチで下限値を設定。 試験時間の設定 SET 、 スイッチでTIMER表示を選択します。 T I M E R 表示点滅。 SET 、 スイッチでタイマ数値を設定、単位は別に設定。 試験時間の単位の設定 SET 、 スイッチで単位表示部(sec min)を選択します。 単位表示部点滅。 SET 、 スイッチで単位を選択。 試験周波数の設定 SET 、 スイッチでFREQ表示を選択します。 FREO表示点滅。 SET 、 スイッチで周波数を選択。 プログラムの終了 ENTERスイッチを押すとプログラムを終了し、プログラムメモリーに記憶し ます。

スタートスイッチ、リヤットスイッチ以外のスイッチ操作を禁止するスイッチです。

4 - 2 - 1 3 スイッチロック

- 5 1 2 単独試験のマニュアル操作 この操作では、前面パネルのスタートスイッチ、リセットスイッチで試験動作が可能 です。この時裏面パネルREMOTE I/Fのリセットも操作可能。
- (1)REMOTEスイッチでMANU表示を選択します。
- (2) MODEスイッチONでAUTO1、AUTO2表示が点灯しない状態にして単 独試験を選択します。 単独試験の試験条件を表示します。
- (3)試験電圧を変更するときは、VOLTAGE 、 スイッチで変更できます。 また試験中も変更できます。
- (4) STARTスイッチを押すと、テストランプが点灯し試験を開始します。 高電圧の出力中はHVランプが点灯します。

試験中はTEST出力、TEST 100V出力をONし、END出力をOFF します。 試験が終了するとTEST出力、TEST 100V出力をOFFし、 END出力をONします。

- (5)判定が良の場合 試験時間が経過すると試験が終了しGOOD判定を行いGOOD信号を出力しま す。GOOD信号は次のスタート信号が入力されるまで保持し待機状態になりま す。
- (6)試験時間がOFFに設定されている場合は、RESETスイッチをONして試験 を終了します。この場合は判定は行いません。
- (7) NG判定の場合
   試験中にHIGH NG判定の場合、高電圧出力を遮断し、判定結果を出力します。
   LOW NG判定はタイムアップ後に出力します。
- (8)試験の再スタート
   GOOD判定で終了した場合は、STARTスイッチを押すだけで次の試験をスタートできます。
   NG判定で終了した場合も、STARTスイッチを押して試験をスタートしてください。
- (9) プログラムモードへ移行 本器が待機状態の時、PRGMスイッチを押すとプログラムモードへ移行する事 ができます。

- 5 1 3 単独試験のリモート操作 この操作では、裏面パネルREMOTE I/Fのスタート入力、リセット入力で試験動作が可能です。 リモート操作中はLOCKスイッチ、REMOTEスイッチ及びリセットスイッチ以外の操作はできません。
- (1)REMOTEスイッチでMANU表示を選択します。
- (2) MODEスイッチONでAUTO1、AUTO2表示が点灯しない状態にして単 独試験を選択します。 単独試験の試験条件を表示します。
- (3)REMOTEスイッチでREMOTE表示を選択します。
- (4)VOLTAGE 、 スイッチでの試験電圧の変更はできません。
- (5) START入力をONすると、テストランプが点灯し試験を開始します。 高電圧の出力中はHVランプが点灯します。

試験中はTEST出力、TEST 100V出力をONし、END出力をOFF します。 試験が終了するとTEST出力、TEST 100V出力をOFFし、 END出力をONします。

- (6)判定が良の場合 試験時間が経過すると試験が終了しGOOD判定を行いGOOD信号を出力しま す。 GOOD信号は次のスタート信号が入力されるまで保持し待機状態になります。
- (7)試験時間がOFFに設定されている場合は、RESET入力をONして試験を終 了します。この場合は判定は行いません。
- (8) NG判定の場合
   試験中にHIGH NG判定の場合、高電圧出力を遮断し、判定結果を出力します。
   LOW NG判定はタイムアップ後に出力します。
- (9)試験の再スタート
   GOOD判定で終了した場合は、START入力をONするだけで次の試験をスタートできます。
   NG判定で終了した場合も、START入力をONして試験をスタートしてください。
- (10) プログラムモードへ移行 リモート操作中はプログラムモードへ移行することはできません。マニュアルモードに移行したのち本器が待機状態の時、PRGMスイッチを押すとプログラムモードへ移行する事ができます。

5 - 2 AUTO1モード

#### このモードは、記憶した10種類の試験条件を選択して自動試験を行うことができます。 プログラムはマニュアル操作、リモート操作で選択可能です。

- 5-2-1 AUTO1モードのプログラム方法
- (1)REMOTEスイッチでMANU表示を選択します。
- (2) MODEスイッチでAUTO1を選択します。 プログラムNoと試験条件を表示します。
- (3) プログラムモード PRGMスイッチONするとPRGM No表示が点滅します。
- (4)プログラムNoの呼出
   SET 、 スイッチでプログラムNoを呼び出します。
   この時試験条件も同時に切り替わります。
- (5)スキャナーチャンネルNoの設定。
   SET 、 スイッチでCH No表示を選択します。
   CH No表示点滅。(スキャナーを設定していないときは00点滅)
   SET 、 スイッチでチャンネルNoを設定。

#### (6)試験電圧の設定

- SET 、 スイッチでVOLTAGE SET表示を選択します。 VOLTAGE SET表示点滅。 SET 、 スイッチで試験電圧を設定。
- (7)上限値の設定
- SET 、 スイッチでHIGH SET表示を選択します。 HIGH SET表示点滅。 SET 、 スイッチで上限値を設定。

#### (8)下限値の設定

SET 、 スイッチでLOW SET表示を選択します。 LOW SET表示点滅。 SET 、 スイッチで下限値を設定。

(9)試験時間の設定

SET 、 スイッチでTIMER表示を選択します。 TIMER表示点滅。 SET 、 スイッチでタイマ数値を設定、単位は別に設定。

(10)試験時間の単位の設定

SET 、 スイッチで単位表示部(sec min)を選択します。 単位表示部点滅。 SET 、 スイッチで単位を選択。

(11)試験周波数の設定

SET 、 スイッチでFREQ表示を選択します。 FREQ表示点滅。 SET 、 スイッチで周波数を選択。

(12)プログラムの終了

ENTERスイッチを押すとプログラムを終了します。

5 - 2 - 2 A U T O 1 のマニュアル操作 この操作では、前面パネルのスタートスイッチ、リセットスイッチで試験動作が可能 です。この時裏面パネルREMOTE I / F のリセットも操作可能。

- (1)REMOTEスイッチでMANU表示を選択します。
- (2) MODEスイッチONでAUTO1表示を選択します。
   AUTO1試験の試験条件を表示します。
- (3) R C L スイッチで1~10のいずれかのプログラムを呼び出します。 試験条件を確認して、本器を待機状態にします。 V O L T E G、スイッチでの試験電圧の変更はできません。
- (4) STARTスイッチを押すと、テストランプが点灯し試験を開始します。
   高電圧の出力中はHVランプが点灯します。
   試験時間が経過するとGOOD判定を行いGOOD信号を出力します。GOOD 信号は次のスタート信号が入力されるまで保持し待機状態になります。
   続いて STARTスイッチを押すと連続して試験を行うことができます。

試験中はTEST出力、TEST 100V出力をONし、END出力をOFF します。、試験が終了するとTEST出力、TEST 100V出力をOFFし、 END出力をONします。

試験を中断する場合は、RESETスイッチをONして試験を終了します。この 場合は判定は行いません。

- (5)試験中にHIGH NG判定の場合、高電圧出力を遮断し、判定結果を出力しま す。LOW NG判定はタイムアップ後に出力します。
- (6)試験の再スタート
   GOOD判定で終了した場合は、STARTスイッチを押すだけで試験をスタートできます。
   NG判定で終了した場合もSTARTスイッチを押して試験をスタートする事ができます。
- (7) プログラムモードへ移行 本器が待機状態の時、 PRGMスイッチを押すとプログラムモードへ移行する事 ができます。

- 5 2 3 AUTO1のリモート操作 この操作では、裏面パネルのスタート入力、リセット入力で試験動作が可能です。 リモート操作中はLOCKスイッチ、REMOTEスイッチ及びリセットスイッチ以 外の操作はできません。
- (1)REMOTEスイッチでMANU表示を選択します。
- (2) MODEスイッチでAUTO1表示を選択します。
   AUTO1試験の試験条件を表示します。
- (3)REMOTEスイッチでREMOTE表示を選択します。
- (4)リモートI/F PROG SEL入力で1~10のいずれかのプログラムを呼び出します。 試験条件を確認して、本器を待機状態にします。
- (5) START入力をONすると、テストランプが点灯し試験を開始します。 高電圧の出力中はHVランプが点灯します。 試験時間が経過するとGOOD判定を行いGOOD信号を出力します。GOOD 信号は次のスタート信号が入力されるまで保持し待機状態になります。続いてS TART入力をONすると連続して試験を行うことができます。

試験中はTEST出力、TEST 100V出力をONし、END出力をOFF します。試験が終了するとTEST出力、TEST 100V出力をOFFし、 END出力をONします。

試験を中断する場合は、RESET入力をONして試験を終了します。この場合はGOODの判定は行いません。

- (6)試験中にHIGH NG判定の場合、高電圧出力を遮断し、判定結果を出力します。
   LOW NG判定はタイムアップ後に出力します。
  - LUW NG利正はタイムアップ後に出力します
- (7)試験の再スタート

GOOD判定で終了した場合は、START入力をONするだけで試験をスタートできます。 NG判定で終了した場合も、START入力をONして試験をスタートしてください。

(8)プログラムモードへ移行

リモート操作中はプログラムモードへ移行することはできません。マニュアルモ ードに移行したのち本器が待機状態の時、PRGMスイッチを押すとプログラム モードへ移行する事ができます。

- 5 3 AUTO2モード
- このモードは、耐電圧上昇試験用で試験電圧は0Vから自動的に上昇します。
- 5-3-1 AUTO2モードのプログラム方法
- (1)REMOTEスイッチでMANU表示を選択します。
- (2) MODEスイッチONでAUTO2表示を選択します。
   AUTO2試験の試験条件を表示します。
- (3) プログラムモード PRGMスイッチONすると、CH No表示が点滅します。
- (4)スキャナーチャンネルNoの設定。
   SET 、スイッチでCH No表示を選択します。
   CH No表示点滅。(スキャナーを設定していないときは00点滅)
   SET 、スイッチでチャンネルNoを設定。
- (5)終了試験電圧の設定
   SET 、 スイッチでVOLTAGE SET表示を選択します。
   VOLTAGE SET表示点滅。
   SET 、 スイッチで最終試験電圧を設定。
- (6)上限値の設定
   SET 、 スイッチでHIGH SET表示を選択します。
   HIGH SET表示点滅。
   SET 、 スイッチで上限値を設定。
- (7)下限値の設定 このモードでは使用できません。
- (8)試験時間の設定
   SET 、 スイッチでTIMER表示を選択します。
   TIMER表示点滅。
   SET 、 スイッチでタイマ数値を設定、単位は別に設定。
   OFFの設定はできません。
- (9)試験時間の単位の設定
   SET 、 スイッチで単位表示部(sec min)を選択します。
   単位表示部点滅。
   SET 、 スイッチで単位を選択。
- (10)試験周波数の設定
   SET 、 スイッチでFREQ表示を選択します。
   FREQ表示点滅。
   SET 、 スイッチで周波数を選択。
- (11)プログラムの終了 ENTERスイッチを押すとプログラムモードを終了します。

- 5 3 2 AUTO2のマニュアル操作 この操作では、前面パネルのスタートスイッチ、リセットスイッチで試験動作が可能 です。この時裏面パネルREMOTE I/Fのリセットも操作可能。
- (1)REMOTEスイッチでMANU表示を選択します。
- (2) MODEスイッチでAUTO2表示を選択します。
   AUTO2試験の試験条件を表示します。
- (3) STARTスイッチを押すと、テストランプが点灯し試験を開始します。
   HVランプが点灯し、VOLTAGE SET表示は0Vから徐々に上昇して高 電圧は徐々に上昇しはじめます。
- (4)判定が良の場合

試験時間が経過すると試験が終了しGOOD判定を行いGOOD信号を出力します。

GOOD信号は次のスタート信号が入力されるまで保持し待機状態になります。

試験を中断する場合は、RESET入力をONして試験を終了します。この場合はGOODの判定は行いません。

- (5) NG判定の場合
   試験中にHIGH NGの場合、高電圧出力を遮断し、判定結果を出力します。
   VOLTAGE SET表示はNGの発生した設定値で保持します。
- (6)試験の再スタート

GOOD判定で終了した場合は、STARTスイッチを押すだけで次の試験をス タートできます。 NG判定で終了した場合も、STARTスイッチを押して試験をスタートするこ とができます。

- (7) プログラムモードへ移行
  - 本器が待機状態の時、PRGMスイッチを押すとプログラムモードへ移行する事 ができます。

- 5 3 3 A U T O 2 のリモート操作 この操作では、裏面パネルのスタート入力、リセット入力で試験動作が可能です。 リモート操作中はLOCKスイッチ、MODEスイッチ及びリセットスイッチ以外の 操作はできません。
- (1)REMOTEスイッチでMANU表示を選択します。
- (2) MODEスイッチでAUTO2表示を選択します。
   AUTO2試験の試験条件を表示します。
- (3)REMOTEスイッチでREMOTE表示を選択します。
- (4) START入力をONすると、テストランプが点灯し試験を開始します。
   HVランプが点灯し、VOLTAGE SET表示は0Vから徐々に上昇して高 電圧も徐々に上昇しはじめます。
- (5)判定が良の場合
  - 試験時間が経過すると試験が終了しGOOD判定を行いGOOD信号を出力しま す。 GOOD信号は次のスタート信号が入力されるまで保持し待機状態になります。

試験を中断する場合は、RESET入力をONして試験を終了します。この場合はGOODの判定は行いません。

- (6) NG判定の場合
   試験中にHIGH NGの場合、高電圧出力を遮断し、判定結果を出力します。
   VOLTAGE SET表示はNGの発生した設定値で保持します。
- (7)試験の再スタート
   GOOD判定で終了した場合は、START入力をONするだけで次の試験をスタートできます。
   NG判定で終了した場合も、START入力をONして試験をスタートしてください。
- (8)プログラムモードへ移行

リモート操作中はプログラムモードへ移行することはできません。マニュアルモ ードに移行したのち本器が待機状態の時、PRGMスイッチを押すとプログラム モードへ移行する事ができます。

#### 6 外部入出力の説明

- 6 1 端子台出力
- ・TEST 100V :試験中は被試験物に、高電圧が印加されますので大変危険です。 周囲に注意を促すためにも警報音や回転灯を利用するための端子 です。 この端子は試験動作中AC100V(最大0.1A)が出力しま す。
- ・NG :試験結果がHIGH NG又はLOW NG判定の時リレー接点 をONします。
- (a接点出力、接点容量 AC100V1A、 DC30V/1A抵抗負荷)
   ・RY 1
   :GP-IBでコントロールするリレー出力で、高電圧を出力する 前に警報などを発する場合に使用します。
   (a接点出力、接点容量 AC100V1A、 DC30V/1A抵抗負荷)
- ・RY 2 : G P I B コマンドでコントロールする予備のリレー出力です。
   (a接点出力、接点容量 AC100V1A、 DC30V/1A抵抗負荷)

6-2 スキャンインタフェース

多点の耐電圧を行う場合に使用する高電圧スキャンユニットへのスキャン信号を出力します。

ピン配列

| 信号名   | ピン  | 番号 | 信号名   |
|-------|-----|----|-------|
| CH 1  | 1   | 13 | CH 2  |
| СН 3  | 2   | 14 | CH 4  |
| CH 5  | 3   | 15 | CH 6  |
| CH 7  | 4   | 16 | CH 8  |
| СН 9  | 5   | 17 | CH 10 |
| CH 11 | 6   | 18 | CH 12 |
| CH 13 | 7   | 19 | CH 14 |
| CH 15 | 8   | 20 | CH 16 |
| СОМ   | 9   | 21 | N C   |
| N C   | 1 0 | 22 | N C   |
| TEST  | 1 1 | 23 | N C   |
| СОМ   | 12  | 24 | СОМ   |

コネクタ: (アンフェノール)57-30240 出力形式:NPNオープンコレクタ 出力容量:DC30V 30mAMAX 飽和電圧:1.6V以下

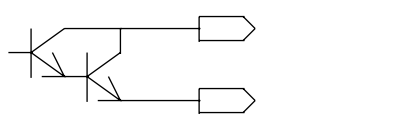

出力タイミング

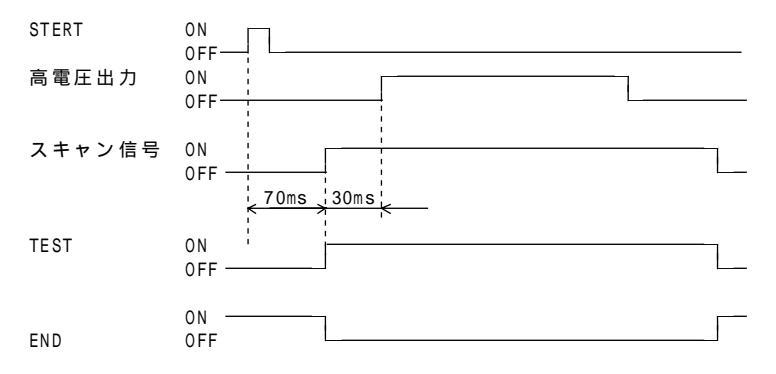

- 6 3 リモートインタフェース このインターフェースで試験のスタート、リセットやAUTO1での試験条件のプロ グラムの選択などをリモートコントロールできます。 パネル面のREMOTスイッチでリモート状態にします。リモート状態では、パネル 面のスタートスイッチでの操作はできません。ただし、リセットはパネル面及びリモ ートコントロール両方から操作できます。
- a)信号の説明

出力信号

出力形式:NPNオープンコレクタ 出力容量:DC30V 30mAMAX 飽和電圧:1.6V以下

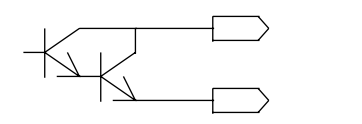

| • T E S T             | 試験のスタートから試験の終了又は中断するまで | 『の間ONを |
|-----------------------|------------------------|--------|
|                       | 出力します。                 |        |
| • E N D               | 試験の終了からスタートまでの間、ONを出力し | ,ます。   |
| • P R O T E C T I O N | プロテクト状態の時連続してONを出力します。 |        |
| ·GOOD                 | 試験結果がGOOD判定の時、連続してONを出 | 力します。  |
| ·НІGН                 | 試験結果がHIGH NG判定の時、連続してC | )Nを出力し |
|                       | ます。また プロテクト状態の時もONします。 |        |
| ·LOW                  | 試験結果がLOW NG判定の時、連続してON | ↓を出力しま |
|                       | す。また プロテクト状態の時もONします。  |        |

入力信号

.

.

| 入力レベル:(内部   | " H " = 1 6 . 8 ~ 2 4 V<br>" L " = 0 ~ 3 . 8 V<br>で+24Vにプルアップ、開放時は " H " レベルとなります。) |
|-------------|-------------------------------------------------------------------------------------|
| START :     | "L"レベルにすることによりパネル面のスタートスイッチ<br>と同一の動作をします。                                          |
| RESET :     | "L"レベル最小パルス幅 20ms<br>"L"レベル最小パルス幅 20ms                                              |
| TNTERLOCK : | と同一の動作をします。<br>5 - 2 3 ピンをOFFすると、スタートできません、5 - 2                                    |
|             | 3 ピンをONするとインターロックを解除します。<br>試験中にOFFすると考察医出力を渡艇し試験を中断しPP                             |
|             | いまた。<br>のTECT、HIGH NG、LOW NGを出力します。<br>この場合は、こことがいたのトレス・リームのものような、                  |
|             | この場合は、コーンコピンをひゃしてリビットスイッチをひゃうるとインターロックを解除します。                                       |

• PROG SEL

 1、2、4、8
 :単独試験、AUTO 2試験の場合は"H"レベル又は開放

 にします。

AUTO 1 試験の場合に試験条件のプログラムをリモート コントロールする時、下表のコードでプログラムNoを選択 してください。

| フ゜ロク゛ラムNo | PROG SEL |   |   |   |  |  |
|-----------|----------|---|---|---|--|--|
|           | 1        | 2 | 4 | 8 |  |  |
| 1         | L        | Н | Н | Η |  |  |
| 2         | Η        | L | Н | L |  |  |
| 3         | L        | L | Н | Н |  |  |
| 4         | Η        | Н | L | Н |  |  |
| 5         | L        | Н | L | Η |  |  |
| 6         | Н        | L | L | Η |  |  |
| 7         | L        | L | L | Η |  |  |
| 8         | Н        | Н | Н | L |  |  |
| 9         | L        | L | Н | L |  |  |
| 1 0       | Н        | L | Н | L |  |  |

○その他

| + 2 4 V | :リモートコントロール用の電源として使用できます。        |
|---------|----------------------------------|
|         | 容 量 D C + 2 4 V 、 最 大 5 0 m A    |
| СОМ     | : + 2 4 V の 0 V 及び入出力信号の共通コモンです。 |

b)コネクタピン配列

| 信号名        | ピン  | 番号  | 信号名   |
|------------|-----|-----|-------|
| + 2 4 V    | 1   | 19  | СОМ   |
|            | 2   | 2 0 |       |
| TEST       | 3   | 2 1 |       |
| START      | 4   | 2 2 | RESET |
| INTERLOCK  | 5   | 2 3 | СОМ   |
| PROG SEL 1 | 6   | 2 4 |       |
| PROG SEL 2 | 7   | 25  |       |
| PROG SEL 4 | 8   | 26  |       |
| PROG SEL 8 | 9   | 2 7 |       |
|            | 1 0 | 28  | END   |
|            | 1 1 | 29  |       |
| PROTECTION | 1 2 | 3 0 |       |
| GOOD       | 13  | 3 1 | N G   |
| HIGH       | 14  | 32  | LOW   |
|            | 15  | 3 3 |       |
|            | 16  | 34  |       |
|            | 17  | 35  |       |
|            | 18  | 36  | СОМ   |

コネクタ:(アンフェノール)57-30360

注) ----: NCピン、中継などに使用しないでください。

| 保証について                                                                                                    |                                                                                                    |
|----------------------------------------------------------------------------------------------------|----------------------------------------------------------------------------------------------------|
| 1) 保証期間                                                                                                    | 3)製品の適用範囲                                                                                                    |
| 製品のご購入後又はご指定の場所に納入後1年間と致します。<br>2) 保証範囲<br>上記保証期間中に当社側の責任と明られて認められる原因により当社製品<br>に故姫を生じた場合は、故障品の交換又は無償修理を当社の責任におって | 当社製品は一般工業向けの汎用品として設計・製造されておりますので、<br>原子力発電、航空、鉄道、医療機能などの人命や状態に多大な影響が予想<br>される用途に使用される場合は、冗長設計による必要な安全地の確保や当<br>社製品に万一般範があっても危険を回避する安全対象を講じてくたさい。 |
| 行います。                                                                                                    | 4) サービスの範囲                                                                                                    |
| ただし、次項に該当する場合は保証の範囲外と致します。                                                                                        | 製品価格には、技術派遣などのサービス費用は含まれておりません。                                                                                                    |
| ①カタログ、取扱説明書、クイックマニュアル、仕様書などに記載されて                                                                                 | <ol> <li>5) 仕様の変更</li> </ol>                                                                                                    |
| いる環境条件の範囲外での使用                                                                                                    | 製品の仕様・外観は改善又はその他の事由により必要に応じて、お断りな                                                                                                    |
| ②故障の原因が当社製品以外による場合                                                                                                | く変更する事があります。                                                                                                    |
| ③当社以外による改造・修理による場合                                                                                                |                                                                                                    |
| ④製品本来の使い方以外の使用による場合                                                                                               | 以上の内容は、日本国内においてのみ有効です。                                                                                                    |
| ⑤天災・災害など当社側の責任ではない原因による場合                                                                                         |                                                                                                    |
| なお、ここでいう保証は、当社製品単体の保証を意味し、当社製品の故障                                                                                 |                                                                                                    |
| により誘発された損害についてはご容赦いただきます。                                                                                         |                                                                                                    |

●この取扱説明書の仕様は、2000年2月現在のものです。

# **TSURUG** 本社営業部 〒558-0041 大阪市住吉区南住吉1丁目3番23号 TEL 06(6692)6700 (代) FAX 06(6609)8115 横浜営業部 〒222-0033 横浜市港北区新横浜1丁目3番23号 TEL 06(6692)6700 (代) FAX 06(6609)8115 東京営業所 〒141-0022 款編編)枢虹短5711時(時)1552回2:357 TEL 03(5789)6910 (代) FAX 03(5789)6920

#### 名古量営業所 〒460-0015 名古屋市中区大井町湯 19号サント/東湖院ビル2F TEL 052 (332)5456 (代) FAX 052 (331)6477 当製品の技術的なご質問、ご相談は下記まで問い合わせください。

技術サポートセンター 🚺 0120-784646 受付時間:土日祝日除く 9:00~12:00/13:00~17:00

## 1.機 能

1.1インタフェース機能

|          | 表 2 - 1            |
|----------|--------------------|
| FUNCTION | 内容                 |
| SH 1     | 受信ハンドシェーク全機能あり。    |
| A H 1    | 送信ハンドシェーク全機能あり。    |
| Т 8      | 基本的トーカ機能。          |
|          | MLAによるトーカアドレス解除機能。 |
| L 4      | 基本的リスナ機能。          |
|          | MTAによるリスナアドレス解除機能。 |
| S R 1    | サービスリクエスト機能あり。     |
| RL0      | リモートローカル機能なし。      |
| P P 0    | パラレルポール機能なし。       |
| D C 1    | デバイスクリア機能あり。       |
| D T 1    | デバイストリガ機能あり。       |
| C 0      | コントロール機能なし。        |

1.2バスドライバ形式

オープンコレクタドライバ (IEEE488-1978準拠)

1.3デリミタ(区切り)

⑤ + □ またはEOI"True"を受信した時デリミタとして判断します。(リスナ、トーカ共)

MODEL 8503

ディジタル耐圧試験器

G P - I B インターフェイス取扱説明書

鶴賀電機株式会社

裏面GP-IBディップスイッチNO.1~5により0~30まで任意設定できます。

アドレス設定は表2-2を参照してください。なお、表中 印はディップスイッチをONに、-印はディップスイッチをOFFに設定してください。

表 2 - 2

| ア   | ディップスイッチ |   |   |   | ア | ディ | 、ッフ | プス 1 | イッチ | F |   |   |   |
|-----|----------|---|---|---|---|----|-----|------|-----|---|---|---|---|
| ۲   |          |   |   |   |   |    |     | ド    |     |   |   |   |   |
|     |          |   |   |   |   |    |     | レ    |     |   |   |   |   |
| ス   | 5        | 4 | 3 | 2 | 1 |    |     | ス    | 5   | 4 | 3 | 2 | 1 |
| 0   | -        | - | - | - | - |    | 1   | 6    |     | - | - | - | - |
| 1   | -        | - | - | - |   | I  | 1   | 7    |     | - | - | - |   |
| 2   | -        | - | - |   | - | I  | 1   | 8    |     | - | - |   | - |
| 3   | -        | - | - |   |   | I  | 1   | 9    |     | - | - |   |   |
| 4   | -        | - |   | - | - | I  | 2   | 0    |     | - |   | - | - |
| 5   | -        | - |   | - |   | I  | 2   | 1    |     | - |   | - |   |
| 6   | -        | - |   |   | - | 1  | 2   | 2    |     | - |   |   | - |
| 7   | -        | - |   |   |   | I  | 2   | 3    |     | - |   |   |   |
| 8   | -        |   | - | - | - | I  | 2   | 4    |     |   | - | - | - |
| 9   | -        |   | - | - |   |    | 2   | 5    |     |   | - | - |   |
| 10  | -        |   | - |   | - |    | 2   | 6    |     |   | - |   | - |
| 1 1 | -        |   | - |   |   | 1  | 2   | 7    |     |   | - |   |   |
| 12  | -        |   |   | - | - | 1  | 2   | 8    |     |   |   | - | - |
| 13  | -        |   |   | - |   | 1  | 2   | 9    |     |   |   | - |   |
| 14  | -        |   |   |   | - | 1  | 3   | 0    |     |   |   |   | - |
| 15  | -        |   |   |   |   | 1  |     |      |     |   |   |   |   |

# 裏面ディップスイッチ図

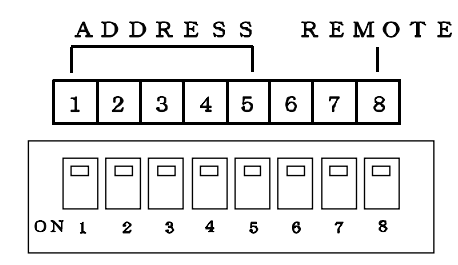

G P - IB上では、最大15台まで接続できるため、各機器にアドレスを設 定する必要があります。

また、アドレス31は設定できません。 31を設定されても30として内 部処理されます。 1.5リモートスイッチ

裏面ディップスイッチNO.8をON側にセットすると、GP-IBによる リモートコントロール及びデータの設定読み出しが可能となりONLINE 表示が点灯します。

注) ONLINE 表示は前パネルの ⑳ ONLINE スイッチを押した場合でも 点灯します。

裏面リモートスイッチをONすると、前面パネルからの操作はRESET以 外禁止となります。

リモートON時のコントロール機能は以下の通りです。

・各設定値の設定及び読み出しが可能

・動作状態及び測定データの読み出しが可能

・判定リセット(判定LED消灯、判定リレー出力全オフ)

・キー操作、裏面端子のコントロール不可能

#### 1.6ステータスバイト

ステータスパイトを読み出すことにより、コントローラは 8 5 0 3 の状態を 知ることができます。 シリアルポールモードで送信するステータスバイトのフォーマットは次表の 通りです。

| bit | 7 | 6   | 5    | 4 | 3     | 2    | 1    | 0   |
|-----|---|-----|------|---|-------|------|------|-----|
|     | 0 | SRQ | TEST | 0 | PROTE | HIGH | GOOD | LOW |

- SRQ (bit6):サービスリクエスト出力を許可した時、8503が測定 (サンプリング)終了時、True("1")を出力し ます。 SRQ=Trueはホストからのシリアルポールにて解除 します。 電源ON時、又はサービスリクエスト出力が禁止の時は 常時FALSE("0")を出力します。
- TEST (bit5):試験中"1"となります。
- PROTE (bit3):プロテクトエラー発生時"1"となります。
- HIGH (bit2):試験終了時 HIGH NG 判定出力時"1"となります。
- GOOD (bit1):試験終了時 GOOD 判定出力時 "1"となります。
- LOW (bit0):試験終了時 LOW NG 判定出力時"1"となります。
- 注) b i t 2, b i t 1, b i t 0 は試験中又はRESET時 "0"となります。 b i t 7, b i t 4 は "0"固定 b i t 6 は 8 5 0 3 をリセットするとFALSEとなります。

#### 2 . リスナ機能

GP-IBインタフェースのリスナ機能により、本器の設定及びコントロール が可能です。

## 2.1 プログラムデータ

8503はGP-IBインターフェースにより、送信されるプログラムデータ より、リモートコントロールを行えます。 プログラムデータはJIS句点コ ードを使用します。

| 例 | ΜΟD | E = S I N G | i L E 🕞 🖅 |
|---|-----|-------------|-----------|
|   | L   |             |           |
|   |     | 17.7F,      | テ・リミタ     |
|   |     |             | , , , , , |

- コマンド
   8503をコントロールするコマンドです。
   デリミタ
   送信データブロックの終了を8503に知らせる符号 (デリミタ)です。
- 2.2プログラムデータの詳細
- ( 1 ) S T A R T

機能 試験を開始します。

構文 START

#### プログラム例

10 A=15 : '8503のアドレス = 15 20 ISET IFC 30 ISET REN 40 CMD DELIM=6 50 CMD TIMEOUT=1 60 PRINT@A;"START" (NEC PC-9801 N88BASIC) ( 2 ) R E S E T

機能 判定結果のリセット及びSRQ=TRUEをSRQ= FALSEにします。

構文 RESET

プログラム例

10 A=15 : '8 5 0 3 のアドレス = 1 5 20 ISET IFC 30 ISET REN 40 CMD DELIM=6 50 CMD TIMEOUT=1 60 PRINT @ A; "RESET" (NEC PC - 9 8 0 1 N 8 8 B A S I C)

(3) M O D E = (試験モードの設定)

- 機能 試験モードの設定を行います。
- 構文 MODE= データ

MODE= :モード設定コマンド

<u>データ</u>: SINGLE・・・単独試験モード AUTO1・・・・AUTO1試験モード AUTO2・・・・AUTO2試験モード

## プログラム例

10 A=15 : '8 5 0 3 のアドレス = 1 5 20 ISET IFC 30 ISET REN 40 CMD DELIM=6 50 CMD TIMEOUT=1 60 PRINT @ A; "MODE=SINGLE" (NEC PC-9801 N88BASIC) (4)PROG=(プログラムデータの呼び出し)

| 機能 | AUTO1試験 | モードの時、 | 設定データの読みと | 出しを行います。 |
|----|---------|--------|-----------|----------|
|----|---------|--------|-----------|----------|

構文 PROG= NO.

PROG= :プログラムデータの呼出コマンド

NO. : 1 ~ 1 0 (データを指定)

# プログラム例

10 A=15 : '8 5 0 3 のアドレス = 1 5 20 ISET IFC 30 ISET REN 40 CMD DELIM=6 50 CMD TIMEOUT=1 60 PRINT @ A; "PROG=1" (NEC PC-9801 N88BASIC)

(5)CH=(スキャナのチャンネル番号を設定)

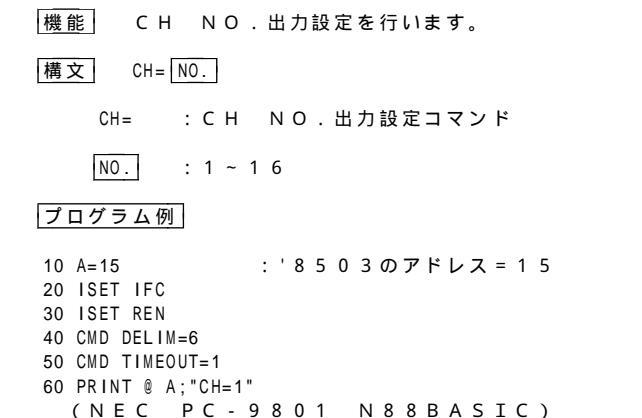

```
( 6 ) V O L T = (出力電圧設定)
```

- 機能 試験電圧の設定を行います。
- 構文 VOLT= デ-9
  - VOLT= :試験電圧設定コマンド

 $\overline{r}^* - 9$  : 0 . 0 ~ 5 . 5 0 ( k V )

# プログラム例

10 A=15 : '8 5 0 3 のアドレス = 1 5 20 ISET IFC 30 ISET REN 40 CMD DELIM=6 50 CMD TIMEOUT=1 60 PRINT @ A; "VOLT=1.00" (NEC PC - 9 8 0 1 N 8 8 B A S I C)

#### (7) H I G H = (試験電流上限設定)

 機能
 試験電流の上限の設定を行います。

 構文
 HIGH= データ

 HIGH=
 : 試験電流上限設定コマンド

 データ
 : 0.5~99.9

## プログラム例

10 A=15 : '8 5 0 3 のアドレス = 1 5 20 ISET IFC 30 ISET REN 40 CMD DELIM=6 50 CMD TIMEOUT=1 60 PRINT @ A; "HIGH=99.9" (NEC PC - 9 8 0 1 N 8 8 BASIC)

- 機能 試験電流の下限の設定を行います。
- 構文 LOW= データ
  - LOW= :試験電流下限設定コマンド
  - <u>τ<sup>\*</sup>-</u>9 : 0 . 0 ~ 5 0 . 0 Ο F F

## プログラム例

- 10 A=15 : '8503のアドレス=15 20 ISET IFC 30 ISET REN 40 CMD DELIM=6 50 CMD TIMEOUT=1 60 PRINT @ A;"LOW=10.0" 70 PRINT @ A;"LOW=0FF" (NEC PC-9801 N88BASIC)
- (9) T I M E R = (試験時間設定)
  - 機能 試験データの設定を行います。
  - 構文 TIMER= データ SEC/MIN
    - TIMER= :タイマ設定コマンド
    - $\overline{7}^{-5}$  : 0 0 . 5 ~ 9 9 . 9 SEC
       0 0 . 1 ~ 9 9 . 9 MIN
       OFF
    - SEC/MIN:SEC・・・秒 MIN・・分

## プログラム例

10 A=15 : '8503のアドレス = 15 20 ISET IFC 30 ISET REN 40 CMD DELIM=6 50 CMD TIMEOUT=1 60 PRINT @ A; "TIMER=10.0SEC" 70 PRINT @ A; "TIMER=20.0MIN" 80 PRINT @ A; "TIMER=0FF" (NEC PC-9801 N88BASIC) (10) F R Q = (試験電圧周波数設定)

- 機能 電源周波数の設定を行います。
- 構文 FRQ= 50/60
  - FRQ= :周波数設定コマンド
  - 50/60 : 5 0 · · · 5 0 ( H z ) 6 0 · · · 6 0 ( H z )

# プログラム例

10 A=15 : '8 5 0 3 のアドレス = 1 5 20 ISET IFC 30 ISET REN 40 CMD DELIM=6 50 CMD TIMEOUT=1 60 PRINT @ A; "FRQ=50" (NEC PC-9801 N88BASIC)

#### (11) RY1 = (予備リレーRY1 設定)

- 機能 リレーのON,OFF設定を行います。
- 構文 RY1= ON/OFF

RY1= :設定コマンド

ON/OFF : ON・・・リレー接点をON OFF・・リレー接点をOFF

## プログラム例

10 A=15 : '8 5 0 3 のアドレス = 1 5 20 ISET IFC 30 ISET REN 40 CMD DELIM=6 50 CMD TIMEOUT=1 60 PRINT @ A; "RY1=0N" 70 PRINT @ A; "RY1=0FF"

(NEC PC-9801 N88BASIC)

- 機能 リレーのON,OFF設定を行います。
- 構文 RY2= ON/OFF
  - RY2= :設定コマンド
  - ON/OFF : ON・・・リレー接点をON OFF・・リレー接点をOFF

## プログラム例

10 A=15 : '8503のアドレス = 15 20 ISET IFC 30 ISET REN 40 CMD DELIM=6 50 CMD TIMEOUT=1 60 PRINT@A;"RY2=ON" 70 PRINT@A;"RY2=OFF"

(NEC PC-9801 N88BASIC)

(13) DATA? , MODE? , SET?(出力データ指定)

機能 トーカ指定時の出力データの指定を行います。

- 構文 DATA/MODE/SET ?
  - DATA?
     :出力データを試験結果出力に指定

     MODE?
     :出力データを試験モード出力に指定

     SET?
     :出力データを設定値出力に指定

# プログラム例

10 A=15 : '8503のアドレス = 15 20 ISET IFC 30 ISET REN 40 CMD DELIM=6 50 CMD TIMEOUT=1 60 PRINT @ A; "DATA?" 70 INPUT @ A; D\$ 80 PRINT @ A; "MODE?" 90 INPUT @ A; D\$ 100 PRINT @ A; "SET?" 110 INPUT @ A; D\$ (NEC PC-9801 N88BASIC) 3 . トーカ機能

- GP-IBインタフェースのトーカ機能により、本器の設定値及び測定データ を読み出すことができます。
- 3.1 データ出力設定が試験モードデータ出力指定(MODE?)の時 単独試験モードの時 MODE=SINGLE 12 12
   AUTO1試験モードの時 MODE=AUTO1 12 12
   AUTO2試験モードの時 MODE=AUTO2 12
- 3 . 2 データ出力設定が設定データ出力(SET?)を指定の時 PROG NO=15, CH=15, VOLT SET=5.50KV, HIGH SET=99.9mA, LOW SET=99.9mA, TIMER=99.9min, FRQ=50Hz 写 空

LOW SETオフ設定時 LOW SET=0FFを出力します。 TIMER設定オフ設定時 TIMER=0FFを出力します。 タイマ設定出力の単位はminまたはsecを出力します。 単独試験、AUTO2試験モードではプログラムNO(PROG NO=\*\*) は出力しません。

3.3 データ出力設定が試験結果データ出力(DATA?)を指定の時 JUDGE=GOOD, VOLT=5.03KV, CURRENT=1.02mA 空団

> 判定結果GOODの時 JUDGE=GOOD 判定結果HIGHの時 JUDGE=HIGH 判定結果LOWの時 JUDGE=LOW リセット時 JUDGE=NULL 試験中 JUDGE=NULL プロテクト発生時 JUDGE=PROTECT

4.サービスリクエスト機能 8503は試験終了時(NG判定で

8503は試験終了時(NG判定でタイマが止まった時も含む)にサービス リクエストをTrue(ステータスバイトのbit6を1)にし、コントロ ーラにサービス要求を行います。 サービスリクエストは、コントローラのシリアルポールによりクリアされま す。

注)タイマ作動中リセットで強制終了した時は、サービスリクエストを出力しません。

また、 R S F = O N 又は前面リセットスイッチ及びリセット入力リセット O N によりサービスリクエストは S R Q = F A L S E となります。 5.オンライン

裏面ディップスイッチNO.8がOFFの時、前面ONLINEキーで ONLINE表示が点灯中GP-IBで通信が可能となります。

 ONLINE時:GP-IBにて各種設定値の設定、設定値の読み出し可能 判定、試験データの読み出し可能 試験モードの切り替え可能
 GP-IBのコントロールにより、8503のスタート、 リセット可能
 タイムアップ又はNG判定時SRQ Trueを出力

前面ONLINEキーでONLINEにした時はRESETスイッチ、リモート入力RESET、ONLINEスイッチ以外の操作はできません。

注)裏面ディップスイッチNO.8がONの時は1.5を参照してください。

この取扱説明書の仕様は、2000年2月現在のものです。

# TSURUGA 鶴賀電機株式会社 本社営業部 〒558-0041 大阪市住吉区南住吉1丁目3番23号 TEL 06 (6592)6700 (代) FAX 06 (6609)8115 横浜営業部 〒222-0033 横浜市港北区新横浜1丁目29番15号 TEL 045 (473)1561 (代) FAX 045 (473)1567

横 浜営 東部 〒222-0033 横浜市港北区新横浜1丁目29番15号 TEL 045 (473)1561 (代) FAX 045 (473)1567 東 京営 東所 〒141-0022 東京編品/IE東五反田5丁目1番1巻1天石反田2かF TEL 03(5789)6910 (代) FAX 03(5789)6920 名古屋営業所 〒460-0015 名古屋市中区大井町5番19号サッパーク東別院は25 TEL 052 (332)5456 (代) FAX 052 (331)6477

> 当製品の技術的なご質問、ご相談は下記まで問い合わせください。 技術サポートセンター ④●● 0120-784646 受付時間:土日祝日除く9:00~12:00/13:00~17:00